Seleccionar Correo electrónico.

correo ir al paso 5.

Si es la primera vez que configura un

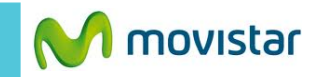

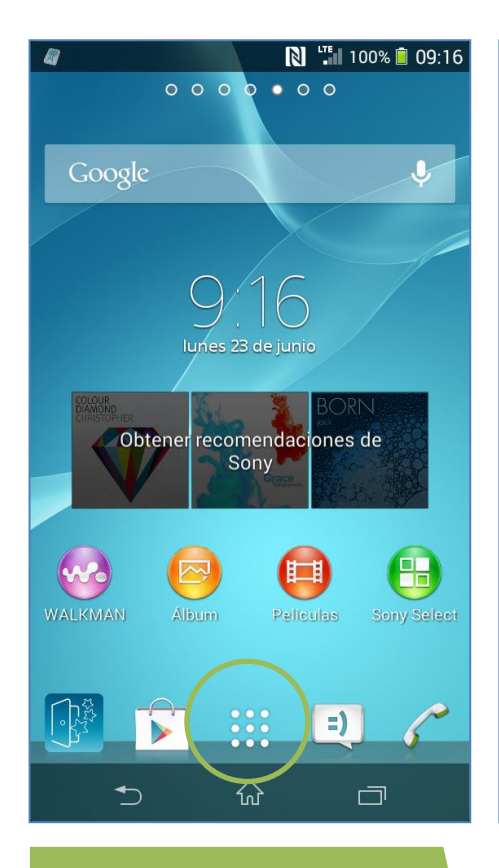

icono de menú.

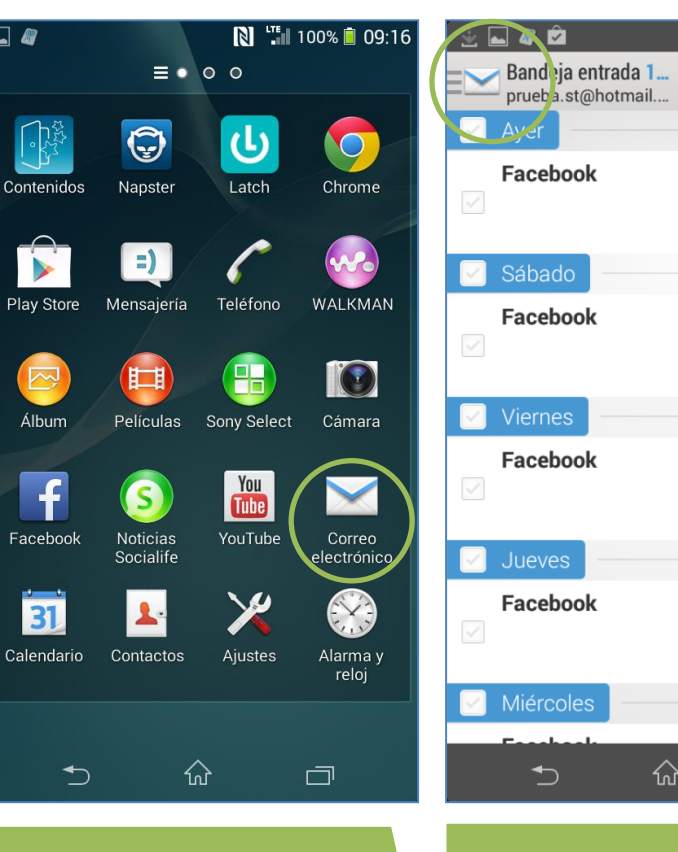

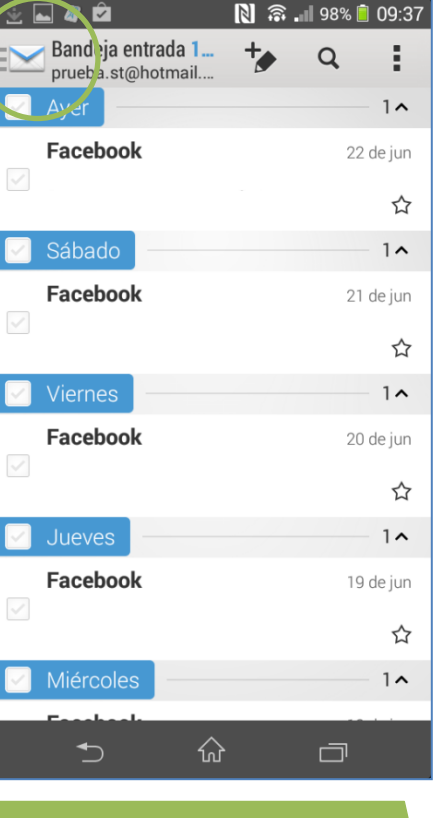

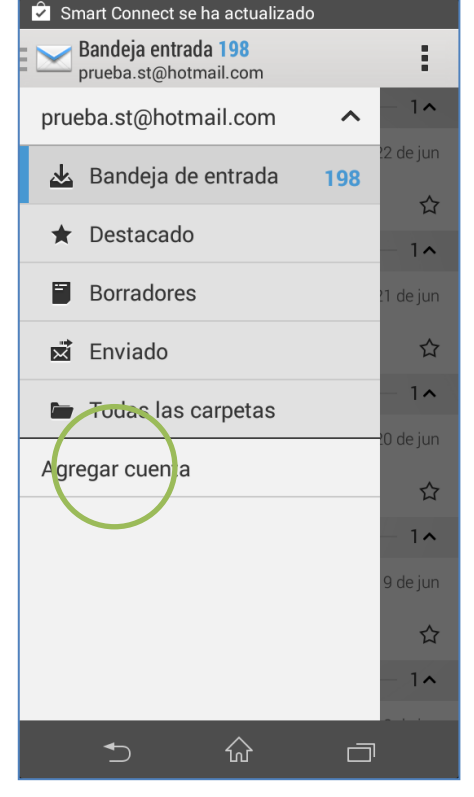

Seleccionar Agregar cuenta

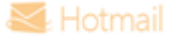

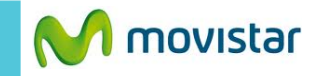

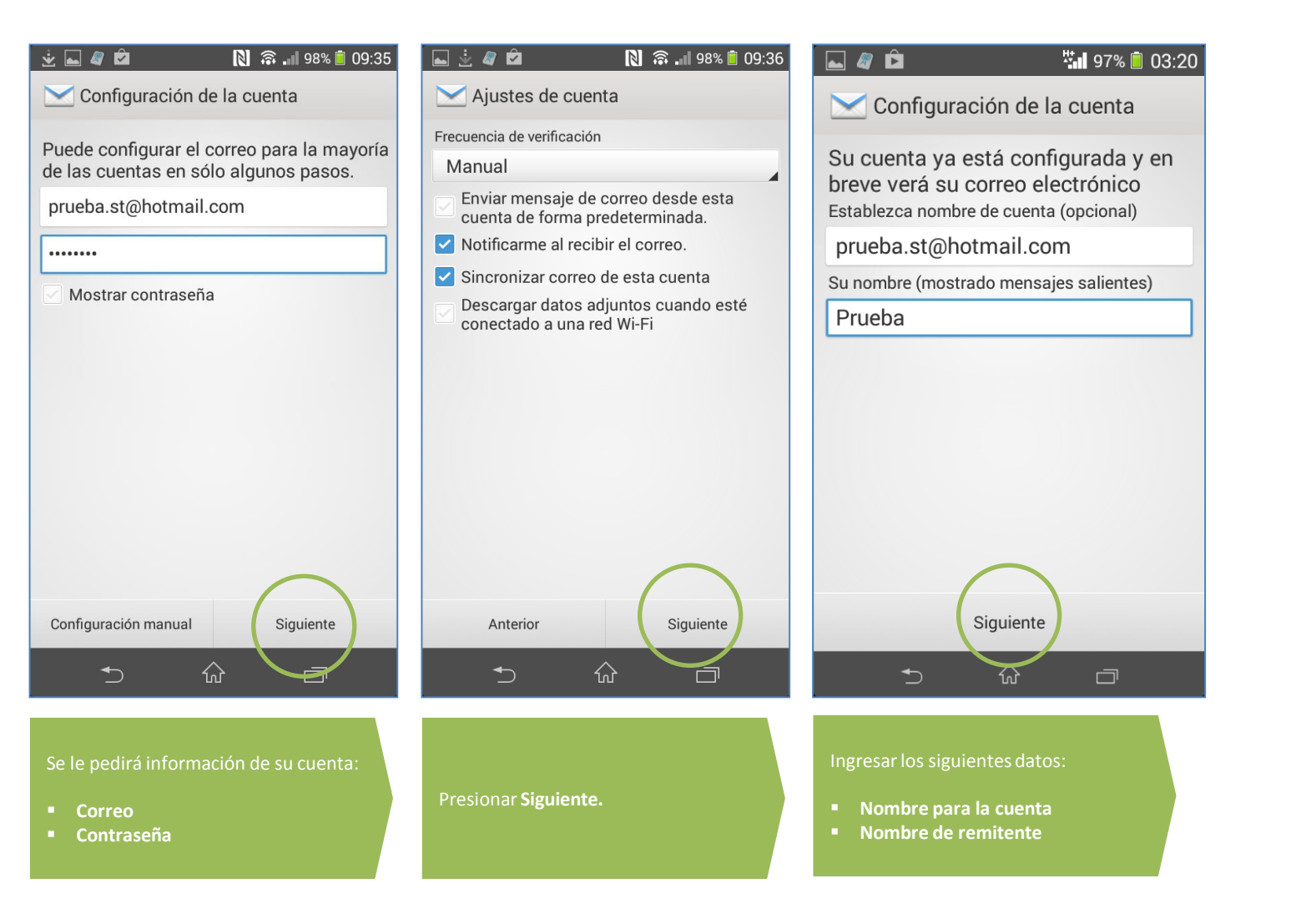

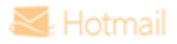